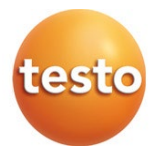

データロガー testo 160 TH testo 160 THE testo 160 THL testo 160 IAQ testo 160 E

取扱説明書

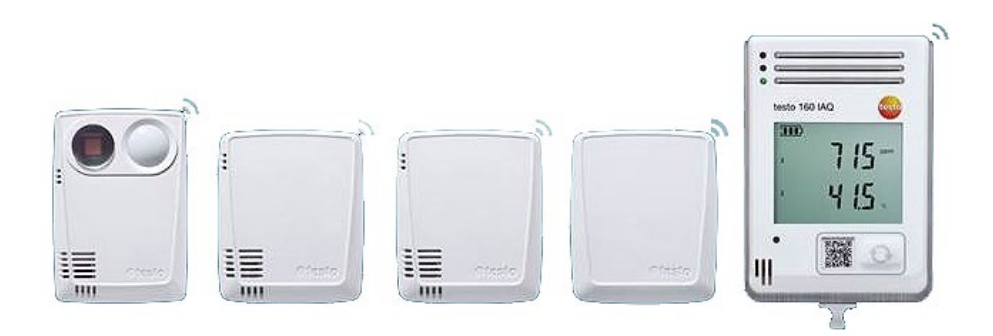

# 目次

| 1 | 安全  | と廃棄に     | ついて                           | 5  |
|---|-----|----------|-------------------------------|----|
|   | 1.1 | 本書につ     | )いて                           | 5  |
|   | 1.2 | シンボル     | - と表記規則                       | 5  |
|   | 1.3 | 安全に使     | 5月していただくために                   | 5  |
|   | 1.4 | 警告       |                               | 6  |
|   | 1.5 | 廃棄につ     | ついて                           | 7  |
| 2 | 装置  | について     |                               | 7  |
|   | 2.1 | testo 16 | <b>0</b> の使用について              | 7  |
|   | 2.2 | 無線デー     | -タロガー                         | 8  |
|   |     | 2.2.1    | testo 160 TH                  | 8  |
|   |     | 2.2.2    | testo 160 E                   | 8  |
|   |     | 2.2.3    | testo 160 THE                 | 9  |
|   |     | 2.2.4    | testo 160 THL                 | 9  |
|   |     | 2.2.5    | testo 160 IAQ                 | 10 |
|   | 2.3 | 外付式フ     | <sup>^</sup> ローブ              | 11 |
|   |     | 2.3.1    | S-TH                          | 11 |
|   |     | 2.3.2    | S-LuxUV                       | 12 |
|   |     | 2.3.3    | S-Lux                         | 12 |
|   |     | 2.3.4    | 延長ケーブル                        | 13 |
|   | 2.4 | Deco Co  | over                          | 13 |
| 3 | テク  | ニカルデ     | ゲータ                           | 14 |
|   | 3.1 | 無線デー     | -タロガー                         | 14 |
|   | 3.2 | 外付式フ     | <sup>^</sup> ローブ              | 20 |
|   | 3.3 | Deco Co  | over                          | 22 |
| 4 | 操作  |          |                               | 23 |
|   | 4.1 | 初期操作     | ₣                             | 23 |
|   | 4.2 | Testo ク  | ラウドへのログイン                     | 25 |
|   |     | 4.2.1    | セットアップウィザードからの設定              | 26 |
|   |     | 4.2.2    | ウェブインターフェースからの設定 (WPA2 パーソナル) | 26 |

|     | 4.2.3 | PDFファ    | イルからのフライン設定                | . 28 |
|-----|-------|----------|----------------------------|------|
| 4.3 | 無線デー  | タロガーの    | ) <b>Testo</b> クラウドからのログオフ | . 30 |
| 4.4 | ステータ  | スLEDの    | シグナル                       | . 31 |
| 4.5 | 壁掛けホ  | ルダーへの    | )取り付け/取り外し                 | . 32 |
|     | 4.5.1 | データロナ    | ゴーへのプローブ取り付け方法             | . 32 |
|     | 4.5.2 | 電池の交換    | <u>م</u>                   | . 33 |
|     | 4.5.3 | Deco Cov | er - 取り付け                  | . 34 |
|     | 4.5.4 | 壁掛けホノ    | レダー                        | . 35 |
| 4.6 | 分析とレ  | ・ポート (ウ  | ェブ)                        | . 35 |
| 4.7 | アラーム  |          |                            | . 38 |
|     | 4.7.1 | アラーム-    | -覧                         | . 38 |
|     | 4.7.2 | アラーム記    | 受定                         | . 39 |
|     |       | 4.7.2.1  | アラーム設定の作成と表示               | . 39 |
|     |       | 4.7.2.2  | 表示したアラーム設定の選択と編集           | . 39 |
| 4.8 | システム  | に関する警    | 答告                         | . 41 |
|     | 4.8.1 | システムは    | こ関する警告の作成と表示               | . 41 |
|     | 4.8.2 | 表示したジ    | ィステムに関する警告の選択と編集           | . 41 |
| 4.9 | 設定    |          |                            | . 42 |
|     | 4.9.1 | 標準ユーサ    | ŕ—                         | . 42 |
|     | 4.9.2 | ユーザーの    | D新規追加と編集                   | . 42 |
|     | 4.9.3 | ユーザーの    | D役割                        | . 44 |
|     | 4.9.4 | ユーザー管    | 管理                         | . 45 |
|     |       | 4.9.4.1  | ユーザー設定                     | . 45 |
|     |       | 4.9.4.2  | アカウント情報                    | . 45 |
|     |       | 4.9.4.3  | パスワードの変更                   | . 46 |
|     |       | 4.9.4.4  | ログオフ                       | . 46 |
|     | 4.9.5 | アカウン     | < ID                       | . 46 |

| 6 | クラウドライ           | センス     |            | 5   | 7 |
|---|------------------|---------|------------|-----|---|
| 5 | FAQ              |         |            |     | 2 |
|   | <b>4.11</b> システム | 情報とスラ   | テータス情報     | 5   | 1 |
|   | 4.10.3           | システム    | レポートを開く    |     | D |
|   | 4.10.2           | オンライン   | ンヘルプを開く    |     | D |
|   | 4.10.1           | セットア    | ップウィザードの起動 | b50 | D |
|   | 4.10 タスク/        | х́—     |            | 50  | D |
|   | 4.9.9            | ファーム・   | ウェアアップデート  |     | 9 |
|   | 4.9.8            | 無線デー    | タロガー       | 48  | B |
|   |                  | 4.9.7.2 | エリアの消去     | 48  | B |
|   |                  | 4.9.7.1 | エリアの作成と編集  | 4   | 7 |
|   | 4.9.7            | エリア     |            | 4   | 7 |
|   | 4.9.6            | 測定点グル   | ループの作成と編集  | 46  | 6 |

# 1 安全と廃棄について

# 1.1 本書について

#### 使用方法

- 取扱説明書は装置の一部です。
- また、怪我や製品の破損を防ぐためにも、安全に関する注意と警告の内容は 特に厳守してください。
- 本書は常に手の届く場所に保管し、いつでも読めるようにしておいてください。
- この取扱説明書は、必ず不備の無い、オリジナルのものを使用してください。
- 製品を別の利用者が使う場合は、本書も必ず渡してください。

# 1.2 シンボルと表記規則

| 表示           | 説明                                  |
|--------------|-------------------------------------|
| 1            | 備考:基本情報または詳細情報                      |
| 1.<br>2.<br> | 作業において複数の手順がある場合は、必ず順序を守ってくだ<br>さい。 |
| •            | 作業の結果                               |
| ✓            | 前提条件                                |

# 1.3 安全に使用していただくために

#### 安全に関する一般的な注意事項

- 本機は用途や規定を守ってご使用ください。また、技術仕様が定める数値の
   範囲内でお使いください。装置に無理な力を加えないでください。
- 装置に損傷が見つかった場合は、使用を中止してください。
- 測定対象や測定現場によっては危険を伴う場合があります。使用する場所の 安全規則を必ず守って測定を行ってください。

- センサー/プローブの温度表示は、あくまでセンサーの測定範囲内での使用 に限られます。高温に対応できる旨が明記されている場合を除き、ハンドル とケーブルを 70 ℃ (158°F)以上の場所におかないでください。
- 絶縁していない通電部品に接触させる測定は避けてください。
- 本機を溶剤と一緒に保管しないでください。乾燥剤は使用できません。
- 取扱説明書に記載されていないメンテナンスや修理を、本機に行わないでください。また、作業の際には定められた手順を必ず守ってください。Testo純正品以外の部品は使用できません。

バッテリーについて

- バッテリーの取り扱いを誤ると壊れる恐れがあるほか、感電による怪我や火災、液体薬品の漏えいにつながる危険があります。
- 同梱のバッテリーは取扱説明書の指示に必ず従って使用してください。
- バッテリーをショートさせることはお止めください。
- バッテリーを分解したり、改造しないでください。
- ・ バッテリーに強い衝撃を与えること、水や火の中に入れること、温度が 55 ℃以上になる場所に置くことはお止め下さい。
- 金属の近くにバッテリーを保管しないでください。
- バッテリー液が体に付着した場合は、液が触れた箇所を水で丁寧に洗ったのち、医師の診察を受けてください。
- 密閉されていない、または破損したバッテリーは使用できません。

# 1.4 警告

以下の警告記号が付いた注意書きには必ず目を通し、その指示に従ってくださ い。

#### 注意

物損事故につながる恐れがあります

# 1.5 廃棄について

- 故障したバッテリーや空になったバッテリーは、ご使用地域の規則にならって処分してください。
- 本機を処分する際は、電子機器のリサイクルを心がけてください (ご使用地域の法令に従ってください)。もしくは、廃棄する製品を Testo までご返送ください。

# 2 装置について

# 2.1 testo 160 の使用について

無線データロガーシステム testo 160 は、美術館や公文書保管所、ギャラリ ー、図書館などで気温と照明の状態を監視するための、最新型ソリューション です。

システムは無線データロガー、外付式プローブ、クラウドデータベースで構成。testo 160 無線データロガーは、指定した間隔で温湿度や CO2 濃度、照度、紫外線放射を正確に計測。そのデータはそのまま無線 LAN で Testo クラウドに送られます。インターネットに対応したスマートフォンやタブレット端末、PC などで、クラウドのウェブインターフェースから時間や場所を問わずデータをにチェックすることが可能。インターフェースでは無線データロガーのプログラミングとレポートの作成もできます。制限値を超えた場合はただちに Eメールか SMS (オプション) でお知らせするほか。

# 2.2 無線データロガー

## 2.2.1 testo 160 TH

testo 160 TH データロガーでは、温度と湿度の計測が可能です。

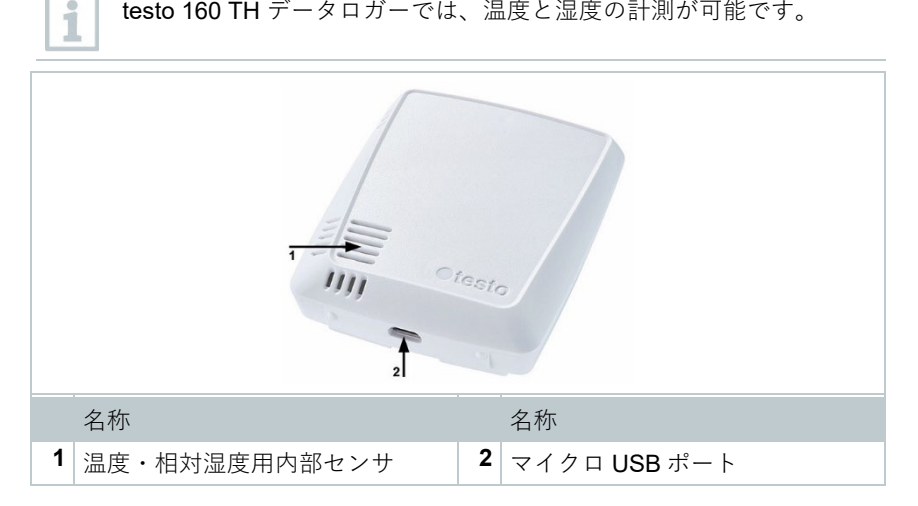

# 2.2.2 testo 160 E

1

無線データロガー testo 160 E には、外付式プローブ S-TH、S-

LuxUV、S-Lux を接続できます。

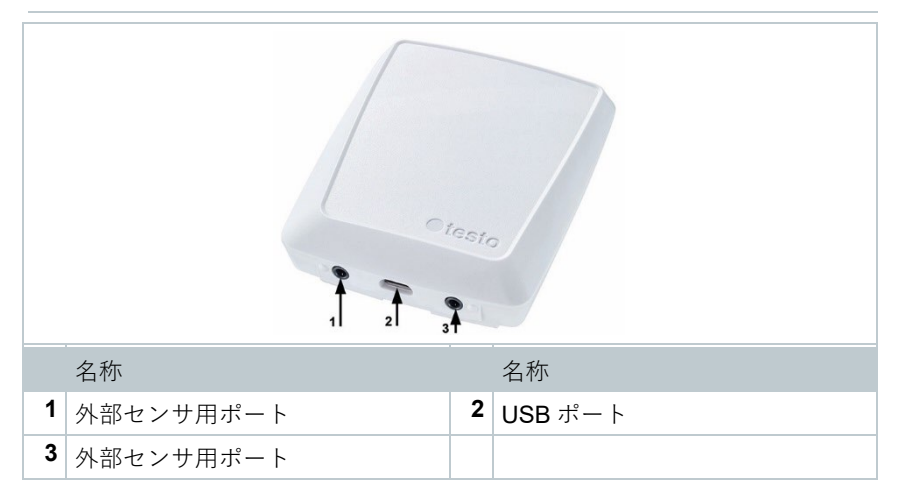

# 2.2.3 testo 160 THE

1

testo 160 THE 無線データロガーでは、温度と湿度の計測が可能です。 また、外付式プローブ S-TH、S-LuxUV、S-Lux の接続にも対応してい ます。

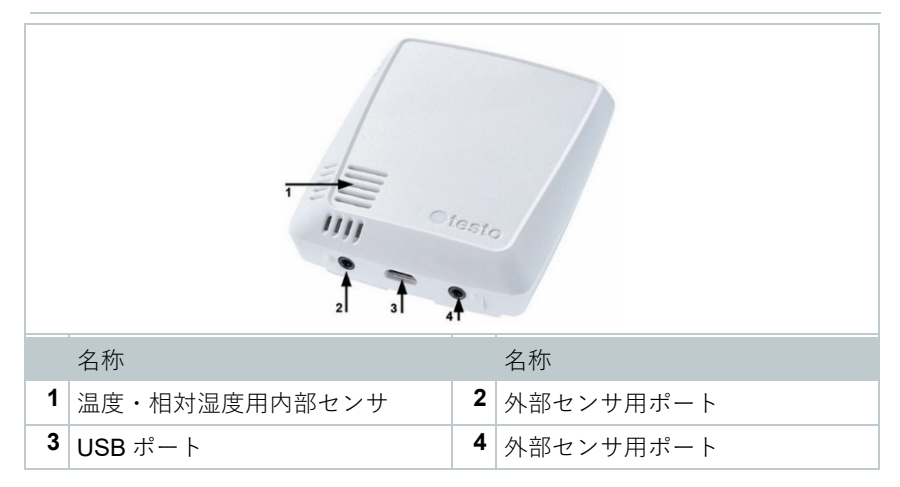

# 2.2.4 testo 160 THL

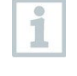

testo 160 THL 無線データロガーでは、温度、湿度、照度、紫外線放射の計測が可能です。

|   | 3             |   | 2       |
|---|---------------|---|---------|
|   | 名称            |   | 名称      |
| 1 | UV センサ        | 2 | ルクスセンサ  |
| 3 | 温度・相対湿度用内部センサ | 4 | USB ポート |

## 2.2.5 testo 160 IAQ

testo 160 IAQ 無線データロガーでは、温度、湿度、二酸化炭素濃度、 大気圧の計測が可能です。

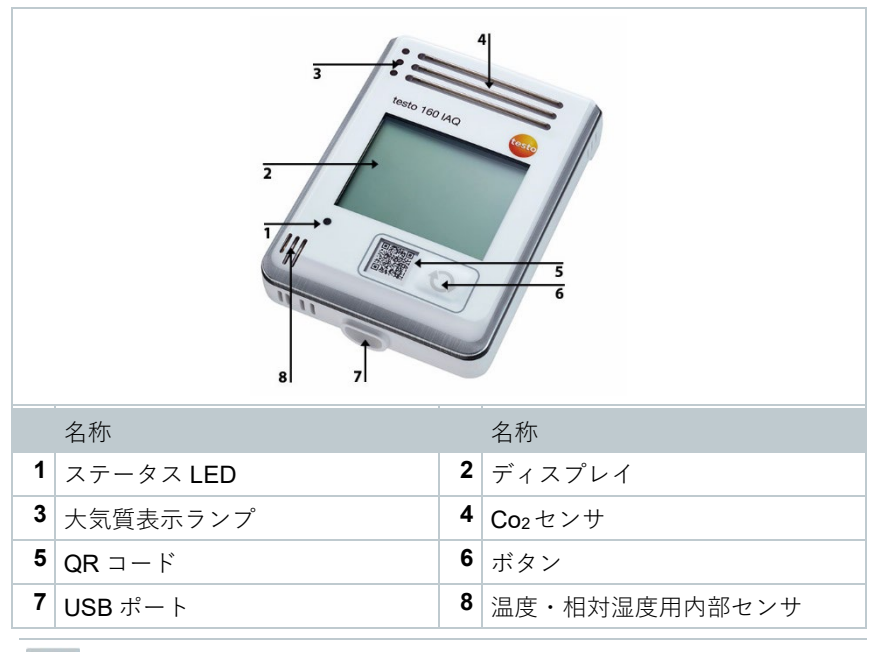

無線データロガーが連続モード (USB 電源での外部給電) にある時は、 大気質表示ランプが常時点灯します。温度と湿度はディスプレイに交 互に表示されます。

無線データロガーがシングルモード (USB 電源での外部給電なし) にあ る時は、測定時のみ大気質表示ランプが短く点灯します。ディスプレ イには温度のみ表示されます。シングルモードへの切り替えを行う と、無線データロガーは 10 分以上、測定値を送信しなくなります。次 の測定までディスプレイには "CAL" の文字が表示されます。

1

# 2.3 外付式プローブ

外付式プローブ S-TH、S-LuxUV、S-Lux は 160 THE 無線データロガーと組み 合わせて機能を拡張したり、160 E 無線データロガーと組み合わせて柔軟な測 定システムを構築できます。

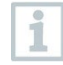

外付式プローブは **testo 160 THE** および **testo 160 E** 無線データロガー にのみ接続可能です。

# 2.3.1 S-TH

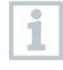

外付式プローブ S-TH を接続できる無線データロガー: testo 160 THE および testo 160 E。 S-TH プローブは温度・湿度測定用の機器です。

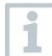

プローブは壁面のブッシングから引き出して、簡単に取り付けができ ます。また、プローブはブッシングなしでも使用可能です。

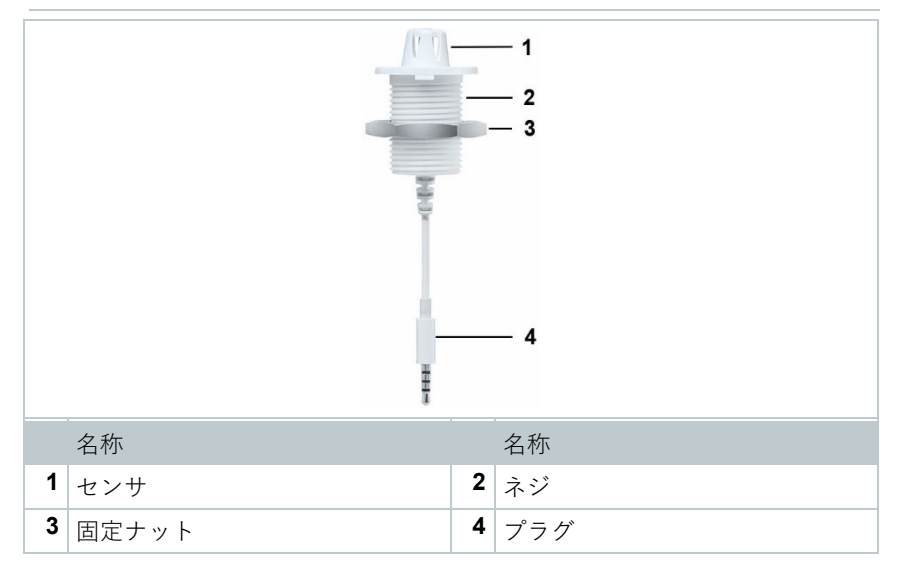

### 2.3.2 S-LuxUV

 外付式プローブ S-LuxUV を接続できる無線データロガー:testo 160
 THE および testo 160 E。 S-LuxUV プローブは照度と紫外線 (UV) 測定 用の機器です。

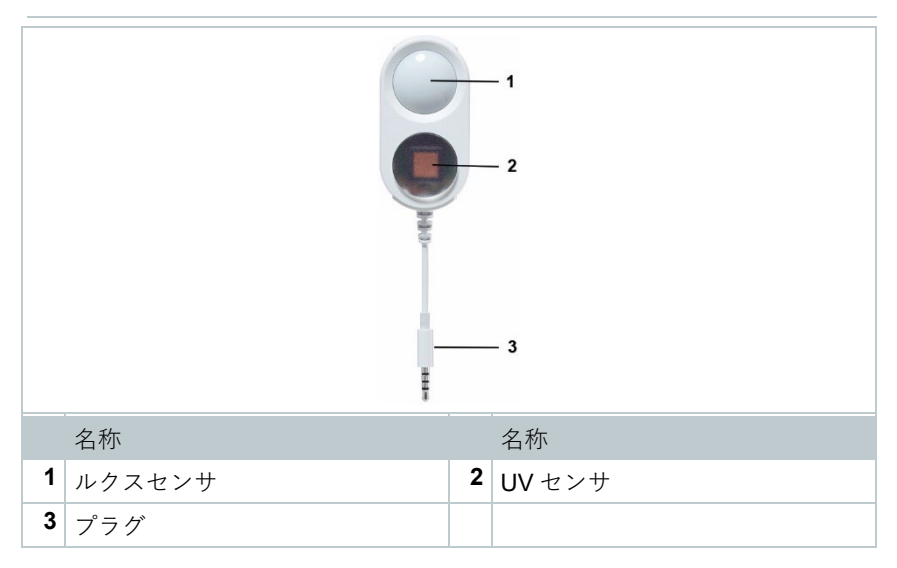

# 2.3.3 S-Lux

1

外付式プローブ S-Lux を接続できる無線データロガー: testo 160 THE および testo 160 E。S-Lux プローブは照度測定用の機器です。

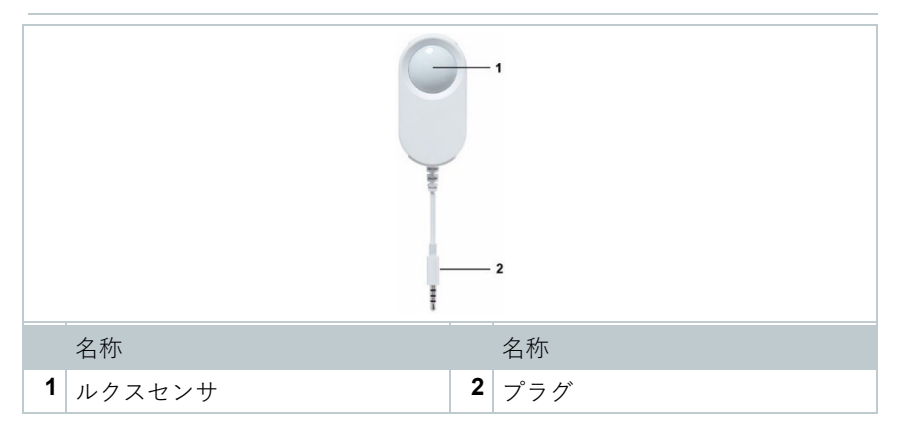

# 2.3.4 延長ケーブル

センサーには 60 cm のケーブル (0554 2004) が標準の付属品として入っていますが、あらゆる測定環境に対応できるよう、オプションで 2.5 m のケーブル (0554 2005) も取り扱っています。デジタルプローブに取り付ける延長ケーブルは、他にも使用することが可能です。使用できるケーブルの全長は約 10m までです。

# 2.4 Deco Cover

Deco Cover は 3 つの種類があります。Cover 0554 2006 は testo 160 TH、 testo 160 THE、testo 160 E 無線データロガー用です。Cover 0554 2009 は testo 160 THL、 Cover 0554 2012 は testo 160 IAQ 無線データロガー用です。

# 3 テクニカルデータ

# 3.1 無線データロガー

デバイスデータ

 

 記度センサーは温度+5 ℃~+60 ℃、湿度 20%~80% RH の環境下で 最高精度を発揮します。上記を超える多湿な場所で長時間放置する と、測定値は最大 3% RH の誤りが生じる可能性があります。

 50% RH±10%および+20 ℃±5 ℃ の環境に 48 時間置くと、センサーが 自然に復帰します。

#### 注意

#### 湿度プローブが壊れる恐れがあります

- 湿度 100%RH の場所にプローブを 3 日以上置いておくことは、絶対にお 止めください。

| 無線データロガー | testo 160 TH    | testo 160 THE  | testo 160 E |  |
|----------|-----------------|----------------|-------------|--|
| 注文番号     | 0572 2021       | 0572 2023      | 0572 2022   |  |
| 温度測定     |                 |                |             |  |
| 測定範囲     | -10 °C -        | $\sim$ 50 °C   | 外付式 プローブ    |  |
|          |                 |                | を参照         |  |
| 精度       | ±0.5            | 5 °C           |             |  |
| 分解能      | 0.1             | °C             |             |  |
| 湿度測定     |                 |                |             |  |
| 測定範囲     | 0∼100%RF        | ┫(結露なし)        | 外付式 プローブ    |  |
|          |                 |                | を参照         |  |
| 精度       | ±2%RH (25 °C、20 | 0~80%RH の場合)   |             |  |
|          | ±3%RH (25 °C、   | 20%RH以下&       |             |  |
|          | 80%RH 以         | 、上の場合 <b>)</b> |             |  |
|          | <b>±1%RH</b> (ヒ | ステリシス)         |             |  |
|          | <b>±1%RH/</b> 年 | 間ドリフト          |             |  |

| 無線データロガー    | testo 160 TH | testo 160 THE   | testo 160 E     |
|-------------|--------------|-----------------|-----------------|
| 分解能         | 0.1%         | 6RH             |                 |
| 照度 (ルクス) 測定 |              |                 |                 |
| 測定範囲        |              | 外付式 プローブ<br>を参照 | 外付式 プローブ<br>を参照 |
| 精度          |              |                 |                 |
| 分解能         |              |                 |                 |
| 紫外線 (UV) 測定 |              |                 |                 |
| 測定範囲        |              | 外付式 プローブ<br>を参照 | 外付式 プローブ<br>を参照 |
| 精度          |              |                 |                 |
| 分解能         |              |                 |                 |

| 無線データロガー    | testo 160 IAQ          | testo 160 THL          |  |  |
|-------------|------------------------|------------------------|--|--|
| 注文番号        | 0572 2014              | 0572 2024              |  |  |
| 温度測定        |                        |                        |  |  |
| 測定範囲        | 00 °C $\sim$ 50 °C     | -10 °C $\sim$ 50 °C    |  |  |
| 精度          | ±0.5 °C                | ±0.5 °C                |  |  |
| 分解能         | 0.1 °C                 | 0.1 °C                 |  |  |
| 湿度測定        | ·                      | ·                      |  |  |
| 測定範囲        | 0~100%RH (結露なし)        | 0~100%RH (結露なし)        |  |  |
| 精度          | ±2%RH (25 °C、20 $\sim$ | ±2%RH (25 °C、20 $\sim$ |  |  |
|             | <b>80%RH</b> の場合)      | <b>80%RH</b> の場合)      |  |  |
|             | ±3%RH (25 °C、20%RH 以   | ±3%RH (25 °C、20%RH 以   |  |  |
|             | 下& <b>80%RH</b> 以上の場合) | 下& <b>80%RH</b> 以上の場合) |  |  |
|             | ±1%RH (ヒステリシス)         | ±1%RH (ヒステリシス)         |  |  |
|             | <b>±1%RH /</b> 年間ドリフト  | <b>±1%RH</b> /年間ドリフト   |  |  |
| 分解能         | 0.1%RH                 | 0.1%RH                 |  |  |
| 照度 (ルクス) 測定 |                        |                        |  |  |
| 測定範囲        |                        | 0~20000 ルクス            |  |  |

| 無線データロガー    | testo 160 IAQ                      | testo 160 THL                               |
|-------------|------------------------------------|---------------------------------------------|
| 精度          |                                    | <b>DIN 5032-7</b> クラス <b>C</b> 準拠 も<br>しくは: |
|             |                                    | <b>±3 Lux</b> または測定値の <b>±3%</b>            |
|             |                                    | (外部資料 DIN 5032-7 クラ                         |
|             |                                    | スLに基づく)                                     |
| 分解能         |                                    | 0.1 ルクス                                     |
| 紫外線 (UV) 測定 |                                    |                                             |
| 測定範囲        |                                    | $0\sim 10,000 \text{ mW/m}^2$               |
| 精度          |                                    | <b>±5 mW/m²</b> もしくは測定値                     |
|             |                                    | の 5% (22 °C の時の外部資                          |
|             |                                    | 料に基づく)                                      |
| 分解能         |                                    | 0.1 mW/m <sup>2</sup>                       |
| CO₂測定       | ·                                  | <u>.</u>                                    |
| 環境湿度        | 0~99%RH (結露なし)                     |                                             |
| 測定範囲        | $0\sim$ 5,000 ppm                  |                                             |
| 精度          | <b>±(50 ppm +</b> 測定値の <b>3 %)</b> |                                             |
|             | (気温 25 °C)                         |                                             |
|             | バッテリー使用時:                          |                                             |
|             | ±(100 ppm + 測定値の 3%)               |                                             |
|             | (気温 25 °C)                         |                                             |
| 分解能         | 1 ppm                              |                                             |
| 圧力          |                                    | ·                                           |
| 測定範囲        | $600 \sim 1100 \ { m mbar}$        |                                             |
| 精度          | ±3 mbar (22 °C の場合)                |                                             |
| 分解能         | 1 mbar                             |                                             |

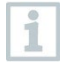

システム警告 "バッテリー残量少" から "測定データ停止" までに至る時間は、標準的な使用条件および 1 分の通信サイクル & 測定サイクル (昼夜) (バッテリー: Varta Industrial) で最長 1 日です。

testo 160 無線データロガーは、基本的に工場でのキャリブレーション実施証明 書を付けて出荷されます。博物館、美術館で使用する場合は、毎年検査を行う ことをお勧めします。Testo カスタマーサービスまでご連絡ください。更に、 無線データロガーに対する ISO 証明書の発行にも対応しています。作業は Testo Industrial Services (TIS)が承ります。

#### 基本仕様

| 無線データロガ<br>ー           | testo 160 TH                        | testo 160 THE   | testo 160 THL   |  |  |
|------------------------|-------------------------------------|-----------------|-----------------|--|--|
| 注文番号                   | 0572 2021                           | 0572 2023       | 0572 2024       |  |  |
| 使用温度                   |                                     | -10 °C∼50 °C    | •               |  |  |
| 保管温度                   |                                     | -20 °C~50 °C    |                 |  |  |
| 保護等級                   |                                     | IP20            |                 |  |  |
| 測定サイクル                 | クラウ                                 | ドライセンスにより       | 異なる             |  |  |
|                        | ベーシック:15分                           | ~24 時間 / アドバン   | ベスト1分~24 時間     |  |  |
|                        |                                     | で自由に設定          |                 |  |  |
| 通信サイクル                 | クラウ                                 | ドライセンスにより       | 異なる             |  |  |
|                        | ベーシック:15 分~24 時間 / アドバンスト 1 分~24 時間 |                 |                 |  |  |
|                        | で自由に設定                              |                 |                 |  |  |
| メモリ                    | 測定値 32 000 件 (全チャンネル合計)             |                 |                 |  |  |
| 電源                     | 1.5V アルカリマンガン電池 単 4 形 x 4 本         |                 |                 |  |  |
|                        | もしくは USB 電源                         |                 |                 |  |  |
| バッテリー寿命                | 18 ヶ月                               |                 |                 |  |  |
|                        | +25 ℃ で測定サイクルが 15 分、通信サイクルが 6 時間の   |                 |                 |  |  |
|                        | 場合                                  |                 |                 |  |  |
|                        | (無線 LAN の構築環境によって異なる)               |                 |                 |  |  |
| 寸法                     | 64 x 76 x 22 mm                     | 64 x 76 x 22 mm | 64 x 92 x 24 mm |  |  |
| 重量(バッテリ                | 94 g 94 g 113 g                     |                 |                 |  |  |
| <ul><li>一含む)</li></ul> |                                     |                 |                 |  |  |

| 無線データロガ<br>ー           | testo 160 IAQ                      | testo 160 E             |  |  |
|------------------------|------------------------------------|-------------------------|--|--|
| 注文番号                   | 0572 2014                          | 0572 2022               |  |  |
| 使用温度                   | 0 °C∼50 °C                         | -10 °C~50 °C            |  |  |
| 保管温度                   | 0 °C∼50 °C                         | -20 °C~50 °C            |  |  |
| 保護等級                   | IP2                                | 0                       |  |  |
| 測定サイクル                 | クラウドライセンスにより異                      | クラウドライセンスにより            |  |  |
|                        | なる                                 | 異なる                     |  |  |
|                        | ベーシック:15 分~24 時間 /                 | ベーシック:15 分~24 時         |  |  |
|                        | アドバンスト 1 分~24 時間                   | 間 /                     |  |  |
|                        | で自由に設定 (電源使用)                      | アドバンスト 1 分~24 時         |  |  |
|                        | アドバンスト 5 分~24 時間                   | 間で自由に設定                 |  |  |
|                        | で自由に設定 (バッテリー使                     |                         |  |  |
|                        | 用)                                 |                         |  |  |
| 通信サイクル                 | クラウドライセンスにより異なる                    |                         |  |  |
|                        | ベーシック: <b>15</b> 分~ <b>24</b> 時間 / |                         |  |  |
|                        | アドバンスト1分〜24                        | 4時間で自由に設定               |  |  |
| メモリ                    | 測定値 32 000 件 (全チャンネル合計)            |                         |  |  |
| 電源                     | マンガン電池単3形x4本                       | 1.5V アルカリマンガン電          |  |  |
|                        | もしくは <b>USB</b> 電源                 | 池 単 4 形 x 4 本           |  |  |
|                        |                                    | もしくは <b>USB</b> 電源      |  |  |
| バッテリー寿命                | +25 °C で                           | +25 °C で                |  |  |
|                        | 測定サイクルが <b>15</b> 分、通信             | 測定サイクルが 15 分、通          |  |  |
|                        | サイクルが 8 時間の場合 12                   | 信サイクルが6時間の場合            |  |  |
|                        | ヶ月                                 | 18ヶ月                    |  |  |
|                        | (無線 LAN の受信感度によっ                   | <b>(</b> 無線 LAN の受信感度によ |  |  |
|                        | て異なる)                              | って異なる)                  |  |  |
| 寸法                     | 82 x 117 x 32 mm                   | 64 x 76 x 22 mm         |  |  |
| 重量(バッテリ                | 269 g                              | 96 g                    |  |  |
| <ul><li>一含む)</li></ul> |                                    |                         |  |  |

#### 無線のテクニカルデータ

| 無線データロガ<br>ー                                                                                                    | testo 160 TH                                                                                                    | testo 160 T                                           | ΓHE                                                                      | testo 160 THL                                                            |  |
|----------------------------------------------------------------------------------------------------|----------------------------------------------------------------------------------------------------|-------------------------------------------------------|--------------------------------------------------------------------------|--------------------------------------------------------------------------|--|
| 注文番号                                                                                                    | 0572 2021                                                                                                    | 0572 2023                                             |                                                                          | 0572 2024                                                                |  |
| 無線 LAN                                                                                                    |                                                                                                    |                                                       |                                                                          |                                                                          |  |
| 標準                                                                                                    |                                                                                                    | 802.11 b/g/n                                          |                                                                          |                                                                          |  |
| 安全に使用してい                                                                                                    | WPA2 エンタープ                                                                                                    | ライズ:EA                                                | P-TLS、                                                                   | EAP-TTLS-TLS、                                                            |  |
| ただくために                                                                                                    | EAP-TTLS-MSCHA                                                                                                    | APv2、EAP                                              | -TTLS-P                                                                  | SK、EAP-PEAP0-                                                            |  |
|                                                                                                    | TLS、EAP-PEAP0<br>EAP-PEAP1-TLS、<br>PEAP1-PSK;<br>WPA パーソナル、                                                                       | -MSCHAPV<br>EAP-PEAP<br>WPA2 (AES                     | 2、EAP-<br>1-MSCH<br>5)、WPA                                               | PEAP0-PSK、<br>IAPv2、EAP-<br>A (TKIP)、WEP                                 |  |
|                                                                                                    |                                                                                                    |                                                       |                                                                          |                                                                          |  |
| 無線データロガ<br>ー                                                                                                    | testo 160 IAQ                                                                                                    |                                                       | testo 16                                                                 | 60 E                                                                     |  |
| 無線データロガ<br>ー<br>注文番号                                                                                                    | testo 160 IAQ<br>0572 2014                                                                                                    |                                                       | testo 16<br>0572 20                                                      | 50 E<br>022                                                              |  |
| 無線データロガ<br>ー<br>注文番号<br><b>無線 LAN</b>                                                                                                 | testo 160 IAQ<br>0572 2014                                                                                                    |                                                       | testo 16<br>0572 20                                                      | 50 E<br>022                                                              |  |
| 無線データロガ<br>ー<br>注文番号<br><b>無線 LAN</b><br>標準                                                                                           | testo 160 IAQ<br>0572 2014                                                                                                    | 802.11                                                | testo 16<br>0572 20<br>b/g/n                                             | 50 E<br>022                                                              |  |
| 無線データロガ<br>ー<br>注文番号<br><b>無線 LAN</b><br>標準<br>安全に使用してい                                                                               | testo 160 IAQ<br>0572 2014<br>WPA2 エンタープラ                                                                                         | 802.11<br>ライズ:EAF                                     | testo 16<br>0572 20<br>b/g/n<br>P-TLS、 F                                 | 50 E<br>1922<br>EAP-TTLS-TLS、                                            |  |
| <ul> <li>無線データロガ</li> <li>二</li> <li>注文番号</li> <li>無線 LAN</li> <li>標準</li> <li>安全に使用してい</li> <li>ただくために</li> </ul>                    | testo 160 IAQ<br>0572 2014<br>WPA2 エンタープラ<br>EAP-TTLS-MSCHA                                                                       | 802.11<br>ライズ:EAF<br>Pv2、EAP-                         | testo 16<br>0572 20<br>b/g/n<br>P-TLS、 I<br>TTLS-PS                      | 50 E<br>522<br>EAP-TTLS-TLS<br>SK、EAP-PEAP0-                             |  |
| <ul> <li>無線データロガー</li> <li>注文番号</li> <li>無線 LAN</li> <li>標準</li> <li>安全に使用してい<br/>ただくために</li> </ul>                                   | testo 160 IAQ<br>0572 2014<br>WPA2 エンタープラ<br>EAP-TTLS-MSCHA<br>TLS、EAP-PEAPO                                                      | 802.11<br>ライズ:EAF<br>.Pv2、EAP-<br>.MSCHAPv2           | testo 16<br>0572 20<br>b/g/n<br>P-TLS、 I<br>TTLS-PS<br>2、 EAP-           | 50 E<br>522<br>EAP-TTLS-TLS<br>SK、EAP-PEAP0-<br>PEAP0-PSK、               |  |
| <ul> <li>無線データロガ</li> <li></li> <li>注文番号</li> <li></li> <li></li> <li>無線 LAN</li> <li>標準</li> <li></li> <li>安全に使用していただくために</li> </ul> | testo 160 IAQ<br>0572 2014<br>WPA2 エンタープラ<br>EAP-TTLS-MSCHA<br>TLS、EAP-PEAP0-<br>EAP-PEAP1-TLS、                                   | 802.11<br>ライズ:EAF<br>Pv2、EAP-<br>MSCHAPv2<br>EAP-PEAP | testo 16<br>0572 20<br>b/g/n<br>P-TLS、 I<br>TTLS-PS<br>2、 EAP-<br>1-MSCH | 50 E<br>522<br>EAP-TTLS-TLS<br>SK、EAP-PEAP0-<br>PEAP0-PSK、<br>IAPv2、EAP- |  |
| <ul> <li>無線データロガー</li> <li>注文番号</li> <li>無線 LAN</li> <li>標準</li> <li>安全に使用していただくために</li> </ul>                                        | testo 160 IAQ<br>0572 2014<br>WPA2 $\pm > \not > \neg = \neg$<br>EAP-TTLS-MSCHA<br>TLS、EAP-PEAP0-<br>EAP-PEAP1-TLS、<br>PEAP1-PSK; | 802.11<br>ライズ:EAF<br>Pv2、EAP-<br>MSCHAPv2<br>EAP-PEAP | testo 16<br>0572 20<br>b/g/n<br>P-TLS、 F<br>TTLS-PS<br>2、EAP-1<br>1-MSCH | 50 E<br>522<br>EAP-TTLS-TLS<br>SK、EAP-PEAP0-<br>PEAP0-PSK、<br>IAPv2、EAP- |  |

#### 保護された無線 LAN の技術仕様

# 1

ポート

testo 160 無線データロガーは TCP 1883 ポートおよび 8833 ポートを 使用する MQTT プロトコルを採用しています。 その他、次の UDP を必要とします:

• ポート番号 53 (DNS 名前解決)

• ポート番号 123 (NTP 時刻同期)

すべてのポートはクラウド方向にのみ通信可能です。双方向のポート 転送は不要です。

最初の設定で DHCP または静的 IP アドレスを使用するかどうかを選択 できます (操作はエキスパートモード対応。セットアップウィザードは 使用できません)

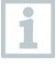

1

#### testo 160 の使用

testo 160 は通常のブラウザ (www) でアクセスできます。アクセスには 標準 TCP ポートの http (80 番) および https (443 番) を使用します。

# 3.2 外付式プローブ

デバイスデータ

| センサー | S-TH                | S-LuxUV   | S-Lux     |
|------|---------------------|-----------|-----------|
| 注文番号 | 0572 2156           | 0572 2157 | 0572 2158 |
| 温度測定 |                     |           |           |
| 測定範囲 | -10 °C $\sim$ 50 °C |           |           |
| 精度   | ±0.5 °C             |           |           |
| 分解能  | 0.1 °C              |           |           |
| 湿度測定 |                     |           |           |
| 測定範囲 | 0~100%RH (結露        |           |           |
|      | なし)                 |           |           |

| センサー        | S-TH                                                | S-LuxUV                                                         | S-Lux                                      |
|-------------|-----------------------------------------------------|-----------------------------------------------------------------|--------------------------------------------|
| 精度          | ±2%RH (25 °C、<br>20~80%RH の場<br>合)<br>±3%RH (25 °C、 |                                                                 |                                            |
|             | 20%RH以下&<br>80%RH以上の場<br>合)<br>±1%RH(ヒステ<br>リシス)    |                                                                 |                                            |
|             | ±1%RH/ 中间ト<br>リフト                                   |                                                                 |                                            |
| 分解能         | 0.1%RH                                              |                                                                 |                                            |
| 照度 (ルクス) 測定 |                                                     |                                                                 |                                            |
| 測定範囲        |                                                     | $0\sim$ 20,0                                                    | 00 ルクス                                     |
| 精度          |                                                     | DIN 5032-7 クラス<br>もしくは<br>±3 Lux または測定1<br>料 DIN 5032-7 クラ      | C 準拠<br>直の <del>±3% (</del> 外部資<br>スLに基づく) |
| 分解能         |                                                     | 0.1 기                                                           | ~クス                                        |
| 紫外線 (UV) 測定 |                                                     |                                                                 |                                            |
| 測定範囲        |                                                     | $0\sim 10,000$ mW/m <sup>2</sup>                                |                                            |
| 精度          |                                                     | ±5 mW/m <sup>2</sup> もしく<br>は測定値の 5%<br>(22 °C の時の外部<br>資料に基づく) |                                            |

0.1 mW/m<sup>2</sup>

分解能

#### 基本仕様

| センサー | S-TH S-Lux UV S-Lux                        |      |      |  |
|------|--------------------------------------------|------|------|--|
| 注文番号 | 0572 2156 0572 2157 0572 2158              |      |      |  |
| 使用温度 | -10 °C $\sim$ 50 °C                        |      |      |  |
| 保管温度 | -20 °C $\sim$ 50 °C                        |      |      |  |
| 寸法   | 38 x 16 mm 28 x 56 x 15 mm 28 x 56 x 15 mm |      |      |  |
| 質量   | 13 g                                       | 15 g | 13 g |  |

# 3.3 Deco Cover

### 基本仕様

| カバー  |                           |                 |                  |
|------|---------------------------|-----------------|------------------|
| 注文番号 | 0554 2006                 | 0554 2009       | 0554 2012        |
| 使用方法 | testo 160 TH /<br>THE / E | testo 160 THL   | testo 160 IAQ    |
| 寸法   | 82 x 69 x 23 mm           | 97 x 69 x 23 mm | 121 x 88 x 32 mm |
| 質量   | 22 g                      | 18 g            | 41 g             |

# 4 操作

# 4.1 初期操作

外付式プローブは必ず、初めてクラウドにログインする前に無線デー タロガーに接続してください。後からプローブを接続したい場合は、 最初に無線データロガーをクラウドからログオフさせる必要がありま す。その後外付式プローブを接続してから、無線データロガーを再ロ グインさせてください。

#### 注意

#### 無線データロガーが壊れる恐れがあります!

- 溶剤に近づけないでください。
- 掃除に溶剤を使用しないでください。

#### 注意

#### 光学面が壊れる恐れあり (THL、S-Lux、S-LuxUV)

- 鋭利なものを掃除に使用しないでください。
- 柔らかい清掃用クロス以外は使用できません。
- 強力な洗剤は使用しないでください。

#### 注意

#### 光学コンポーネントが壊れる恐れあり (IAQ)

- 出荷時の校正が狂う可能性があるため、振動を与えないでください。**外** 気における二酸化炭素の測定値が 350~450 ppm CO<sub>2</sub> かどうか、チェッ クしてください (都市部では最大 700 ppm CO<sub>2</sub>)。
- 結露は避けてください。CO2の測定値が跳ね上がる可能性があります。
- 強力な洗剤は使用しないでください。

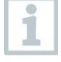

データロガーは必ず縦に取り付けてください。取り付けの際は、接続 部が下向きになるようにします。testo 160 IAQ の背面にあるゴムカバ ーは取り外さないでください。

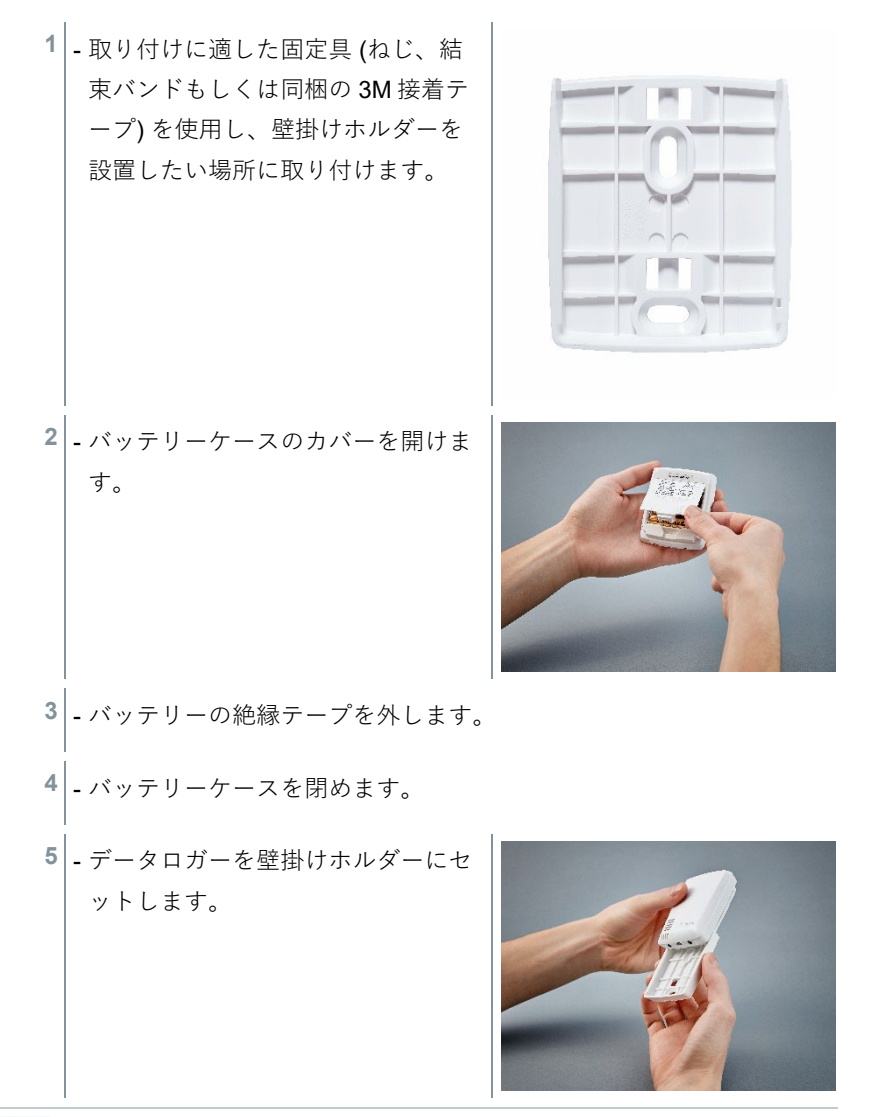

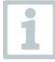

IAQ データロガーは電池を多く消耗するため、バッテリー使用時の最 低測定サイクルは5分に抑えられています。できるだけ電源での使用 をお勧めします。USB ケーブルはアクセサリーとして別売りしていま す。

testo 160 E および testo 160 THE のみ:

1

外付式のプローブは必ず、初めてクラウドにログインする**前に**接続し てください。後からプローブを接続したい場合は、最初にデータロガ ーをクラウドからログオフさせる必要があります。その後外付式プロ ーブを接続してから、データロガーを再ログインさせてください。

testo 160 無線データロガーは、バッテリーの他に USB ポートからの電源供給 にも対応しています。ただし、無線データロガー本体は充電機能に対応してな いため、USB ポートでバッテリーの充電を行うことはできません。無線データ ロガーを PC の USB ポートと接続すると、自動的に大容量メモリモードと設定 モードに切り替わります。そのため、ロガーの運用電源に PC を使用すること は適していません。

# 4.2 Testo クラウドへのログイン

ログインには Testo クラウドアカウントが必要です。アカウントを取 得していない場合は、先に登録 (https://www.museum.saveris.net) を済 ませてください。

testo 160 無線データロガーを Testo クラウドのアカウントに保存するために、 最低限必要な情報があります。

- クラウドのアカウント ID。アカウントのメニューから、設定 アカウント ID で確認できます。
- 無線データロガーをインターネットに接続する、無線 LAN (SSID) のネット ワーク名。
- 3. ネットワークのパスワード。

これらの情報を無線データロガーに保存することを、「無線データロガーの設 定」と呼びます。この作業には4種類の方法があります。 i

### 4.2.1 セットアップウィザードからの設定

testo 160 を初めて使用する際の手順をサポートするため、Testo クラウドのウ ェブインターフェースにセットアップウィザードを用意しています。無線デー タロガーのログイン時には、このツールが役に立ちます。

機器の構成には、ウェブインターフェース

(https://www.museum.saveris.net) へのログインが必須です。

# <sup>1</sup> - タスクバーのアイコン 🖺 をクリックします。

セットアップウィザードが起動し、構成をサポートします。画面のナビゲーションに従って操作してください。

# 4.2.2 ウェブインターフェースからの設定 (WPA2 パ ーソナル)

 ✓ - データロガーの設定が済んでいない と、バッテリーを入れた後でデータ ロガーの側面にある LED が点滅しま す。

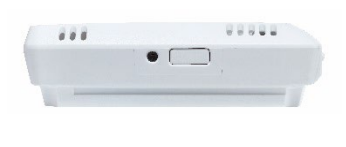

 データロガーの側面にあるボタンを短く押します。(testo 160 IAQ は ボタンが前に付いています)

▶ データロガーが設定モードに切り替わります (LED が秒単位で点滅)。

- もしくは
  - ✓ 一度設定したデータロガーの場合 (ロガーのステータスがスリープモ ード)

1 - データロガー側面にあるボタンを 3 秒以上押します。

▶ データロガーが設定モードに切り替わります (LED が秒単位で点滅)。

ウェブ上で、無線データロガーのセキュリティシステム「WPA2 エンタープラ イズ」を設定することもできます。このモードに入った無線データロガーは、 スマートフォン、タブレット、PC から無線 LAN に接続して IP アドレス 192.168.1.1 でログインするウェブサーバとして機能します。

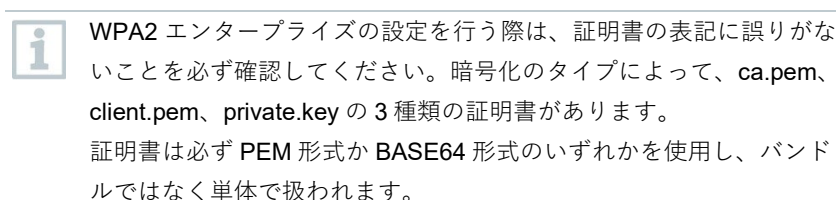

- ✓ 無線データロガーが設定モードに入っており、秒単位で点滅している こと。
- PC / タブレットのネットワーク設定画面で、設定したい無線データ ロガーのネットワーク名を選択します (例えば testo 160 Sn: 12345678 など)。
- PC / タブレットを、データロガーの無線 LAN ホットスポットに接続 します。
- 2 PC、タブレット、スマートフォンなどのウェブブラウザを開きま す。
- <sup>3</sup> ブラウザのアドレスバーに、IP アドレス 192.168.1.1 を入力します。
- 無線 LAN の設定画面が開きます。
- 4 testo アカウント ID (Testo クラウドのウェブインターフェースのアカ ウント情報に記載) を入力します。

6 - 設定スロットを入力します。

- testo 160 無線データロガーは、最大3つまでの無線LAN ネットワークを設定できます。それぞれの設定項目には、ネットワーク名 (SSID)、パスワード、セキュリティ設定を保存できます。
  - 7 [Security] でセキュリティ規格を選択します。(選択内容によっては、 入力フィールドが現れることがあります)
  - 8 ネットワークのパスワードを入力します。
  - 9 [Configure] で設定を実行します。
  - 無線データロガーの設定が完了し、クラウドとつながります。LEDが 緑色に短く2回点滅します。その後、無線データロガーは測定モード に切り替わります。

### 4.2.3 PDF ファイルからのフライン設定

構成ファイルの作成は、クイックスタートガイドから XML 構成ファイルのダウ ンロードを利用して、PDF 形式のファイルで無線データロガーを設定すること も可能です。

PDF ファイルの実行には Adobe Reader (バージョン 10 以上) が必要です。Adobe Reader は以下のリンクから無料でダウンロードすることができます: http://get.adobe.com/reader/.

- 1 USB ケーブルで、データロガーと PC を接続します。
- testo 160 外付けドライブにある [WiFiConf.pdf] ファイルを開きます。

3 - アカウント ID をコピーして、PDF ファイルの所定のフィールドにペ ーストします。アカウント ID は、Testo クラウドのウェブインター フェースから [設定] -> [アカウント ID] で確認できます。

4 - 設定スロットを入力します。

 testo 160 無線データロガーは、最大3つまでの無線LAN ネットワークを設定できます。それぞれの設定項目には、ネットワーク名 (SSID)、パスワード、セキュリティ設定を保存できます。

- 5 **ネットワーク名 (SSID)、無線 LAN のパスワード**を PDF ファイルの 所定のフィールドに入力します。
- <sup>6</sup> [Save configuration] ボタンをクリックします。
- ▶│フォームデータのエクスポートを行うためのダイアログが現れます。
- 7 保存先を testo 160 外付けドライブに指定し、データ (構成ファイル WiFiConf\_Daten.xml) を保存します。
- PDF ファイルの作成が完了するまで、緑と赤の LED が同時に点灯します。
- <sup>8</sup> PC から USB コネクターを抜き、データロガーの設定を終了します。
- 構成ファイルはローカルコンピューターに保存することも可能です。
   そのため他の無線データロガーは、testo 160 外付けドライブに保存されている XML 構成ファイルをコピーするだけで済みます。

# 4.3 無線データロガーの Testo クラウドからの ログオフ

作業中に、無線データロガーをクラウドからログオフしなくてはならないこと があります。2つの異なるアカウントから、1台のロガーを同時に使用すること はできません。そのため、次に使うアカウントに切り替える前に、使用中のア カウントをログオフする必要が生じます。

また、外付式センサーの追加や削除など、技術的な変更をデータロガーに加え る際には、クラウドにログインしなおさなければなりません。

✔ - 無線データロガーが Testo クラウドにログイン中であること。

- 1 ウェブインターフェースから **設定 ->無線データロガー** に進みます。
- ▶ ログイン中のすべての無線データロガーが表示されます。
- 2- 対象となる無線データロガーを選択します。
- <sup>3</sup> **詳細**を押します。
- 4 メニューー番下の、データロガーの削除を選択します。
- 無線データロガーが削除されます。
- 1 無線データロガーにもログオフが反映されなくてはなりません。この 処理は無線データロガーが次回クラウドと通信する際中に自動的に行われますが、選択した通信サイクルによっては、処理に時間がかかることがあります。このような時は無線データロガーのボタンを一度短く押すと、すぐにクラウドへの接続を行って対処することができます。その場合は緑のLEDが短く点滅し、処理を実行していることをお知らせします。これで無線データロガーのログオフが完了します。クラウドからのログオフが完了したら、ボタンを短く一度押すと無線データロガーがログオフを受信します。

# 4.4 ステータス LED のシグナル

testo 160 無線データロガーのステータス LED には、さまざまなシグナルがあ ります。その内容を下表にまとめました。

| シグナル                        | 説明                        |
|-----------------------------|---------------------------|
| LED 点滅なし (TH、E、THE、<br>THL) | スリープモード                   |
| LED が 30 秒おきに緑色に点滅<br>(IAQ) | 通常のステータス                  |
| LED が秒単位で緑色に点滅              | 設定モード (ホットスポット) - ボタン >   |
| (5分間、その後1回赤で長く点灯)           | 3 秒押す                     |
| LED が 2 回赤く点滅               | 無線 LAN の接続エラー (SSID の誤り、  |
|                             | SSID パスワードの誤り、アカウント ID    |
|                             | の誤り、アカウントパスワードの誤り、        |
|                             | 外付式プローブの無い testo 160 E でク |
|                             | ラウドへのログインを試行)             |
| XML が正しい場合は、LED が緑色         | USB / PDF での設定            |
| で1回長く点滅                     |                           |
| XML に誤りがある場合は、LED が         |                           |
| 赤色で3回点滅                     |                           |
| LED が 2 回緑色に点滅              | 無線 LAN とクラウドの接続が正常に確      |
|                             | 立                         |
| LED が1回赤で長く点滅               | 限界値超過によるアラーム発信            |
| LED が 5 回緑色に点滅              | 無線データロガーを工場出荷時設定にリ        |
|                             | セット                       |
|                             | ボタンを 20 秒以上押す             |
| LED が1回緑色に点滅(測定データ          | 測定データを Testo クラウド (ウェブペ   |
| の収集)                        | ージ)に送信:ボタンを3秒以下押す         |
| LED が 2 回緑色に短く点滅 (測定デ       | 測定データの送信が正常に完了            |
| ータの送信)                      |                           |
| LED が 4 回赤く点滅               | 電池切れ                      |

| シグナル           | 説明                  |   |
|----------------|---------------------|---|
| LED が緑と赤で交互に点滅 | USB または無線による、ファームウェ | ア |
|                | アップデートの実行中          |   |

# 4.5 壁掛けホルダーへの取り付け / 取り外し

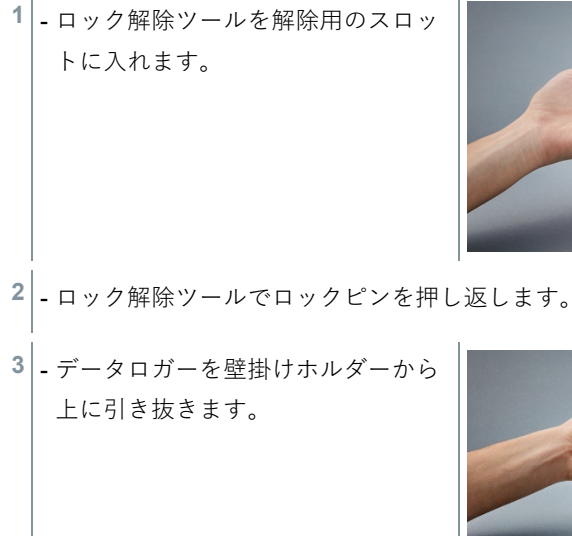

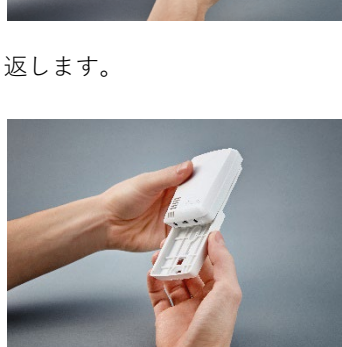

# 4.5.1 データロガーへのプローブ取り付け方法

外付式プローブは必ず、初めてクラウドにログインする前に無線デー タロガーに接続してください。後からプローブを接続したい場合は、 最初にデータロガーをクラウドからログオフさせる必要があります。 その後外付式プローブを接続してから、データロガーを再ログインさ せてください。 1 - プローブのプラグをデータロガーの 差込口につなぎます。

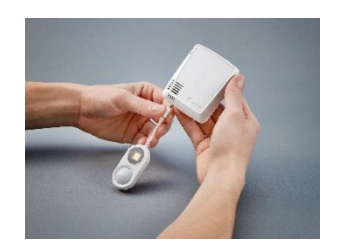

▶ 外付式プローブの準備はこれで完了です。

## 4.5.2 電池の交換

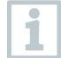

バッテリの交換により、現在実行中の測定が停止します。ただし、保存されたデータは保存されます。

#### 注意

#### 電池は正しく入れてください!

#### 装置が壊れる恐れがあります!

- 電池を入れる際は、+と-を間違えないように注意してください。

新しいブランドの電池のみを使用してください。部分的に使用されているバッテリを使用すると、バッテリ容量の計算が正しく行われません。

1 - バッテリーケースのカバーを開けま す。

2 - 電池を交換します。入れる向きに注 意してください。

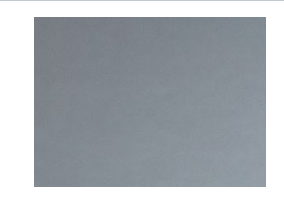

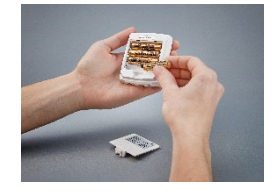

3 - バッテリーケースを閉めます。

# 4.5.3 Deco Cover - 取り付け

- Deco Cover に付いている穴に沿って、破り口を切り出します。
- 2 Deco Cover をデータロガーに被せ て押します。

3 - センサーが隠れないよう、Deco
 Cover の取り付け位置に注意してく
 ださい。

4 - 外付式プローブまたは外部電源を接 続しなおします。

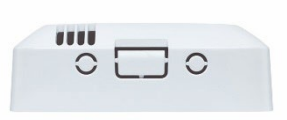

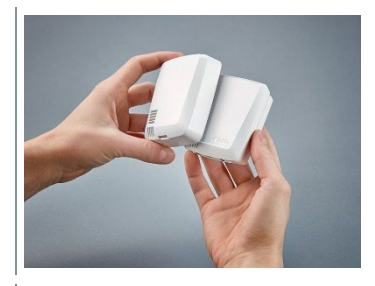

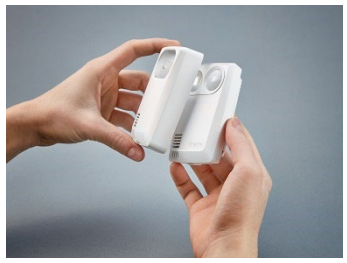

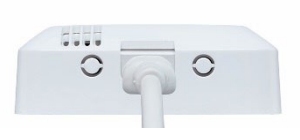

#### 注意

#### 正しい計測ができなくなる恐れあり!

- Deco Cover の取り付け位置を間違えないようにしてください。

#### 注意

#### センサーが壊れる恐れあり!

- ペイントや塗装を行った Deco Cover は、取り付ける前に十分に乾燥/ガ ス抜きしてください。

### 4.5.4 壁掛けホルダー

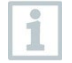

付属の壁掛けホルダーは接着パッドを含め、 testo 160 ロガーをしっか りと保持するための専用品です。それ以外の用途に使用すると、壁掛 けホルダーが壊れる恐れがあります。

1

取付用材料には接着パッド以外は同梱されていません。ご希望の取り 付け方法に合わせて、固定具(結束バンド、ネジ)をご用意ください。

# 4.6 分析とレポート (ウェブ)

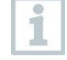

ユーザーが行った設定 (レポートの設定) に従い、システムは自動で定 期的にレポートを作成します (作成したレポート)。

1 - [自動レポート] ボタンをクリックします。

2 - 自動レポートの作成に必要な項目を入力します。

選択・編集可能な設定は以下のとおりです。

- レポート名:自動レポートの名前。
- レポートを作成する測定点:レポートに入れる測定点。チャンネル名のチェ ックボックスをクリックしてください。
- レポートの作成間隔:レポートを作成するサイクル。レポートの作成サイク ルをドロップダウンリストで選択します。
- ファイル形式:作成するレポートのファイル形式。ファイル形式をドロップ ダウンリストで選択します。
- データビュー:レポートに表示するデータのデータビュー。データビューの 名前のチェックボックスをクリックしてください。
- Eメールでもレポートを送信:レポートは保存する以外に、[作成したレポート]でEメールとして送ることができます。チェックボックスをクリックすると、Eメールアドレスの入力画面が開きます。

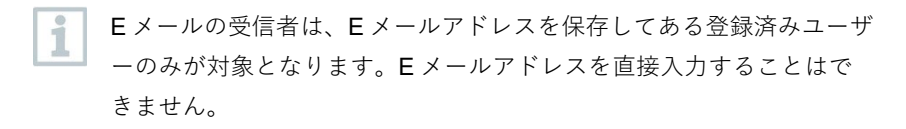

3 - [自動レポートの作成] ボタンをクリックします。

▶ 次の日に最初のレポートが作成されます。

#### 作成したレポート

✔ - 既に作成したレポートの主な情報を表示します。

- 1 矢印をクリックすると、タブが開きます。
- 詳しい内容が表示されます。
- 2-[ダウンロード] ボタンをクリックします。
- ▶ レポートをダウンロードします。
- 3-[この一連のレポートを編集] ボタンをクリックします。
- ▶ 設定が表示され、編集できるようになります。

#### レポートの設定

1 作成した自動レポートを表にします。
 1 - [アクション] ボタンをクリックします。
 2 - [編集] をクリックします。
 ▶ 設定が表示され、編集できるようになります。
 1 - [アクション] ボタンをクリックします。

- **2** [削除] をクリックします
- 自動レポートが削除されます。

# 4.7 アラーム

### 4.7.1 アラーム一覧

#### アラームの表示

発生したすべてのアラームおよびシステム警告を、一覧表示します。未読のア ラーム、システム警告は**太字**で表されます。

また、表示は次の項目ごとにフィルタリングできます。

1 - 測定点グループ / 測定点のチェックボックスにチェックを入れます。

- ▶ アラームは測定点グループ/測定点でソートして表示されます。
- 1.1 開始日 / 終了日をクリックします。
- 1.2 開始日 / 開始時間または終了日 / 終了時間を選択します。
  - ▶ アラームが開始日または終了日でソートして表示されます。

#### アラームの詳細情報

1 - 矢印をクリックしてタブを開き、詳細情報を表示します。

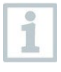

詳細情報を開くとアラーム/システム警告に「既読」マークが付き、ア ラームカウンターの数が減ります。

- 1 「すべて既読にする」をクリックします。
- ▶ すべてのアラームに「既読」が付きます。

# 4.7.2 アラーム設定

### 4.7.2.1 アラーム設定の作成と表示

1 - [+ 新規のアラーム設定] ボタンをクリックします。

▶ アラーム設定を新規作成できます。

1 既に存在するアラーム設定はボタンの下に表示されます。

1-アラーム設定名をクリックします。

▶ 既存の設定が表示されます。

#### 4.7.2.2 表示したアラーム設定の選択と編集

選択・編集可能な設定は以下のとおりです。

| 設定         | 説明                                                                                                    |
|------------|----------------------------------------------------------------------------------------------------|
| タイトル       | アラーム設定の名称 (入力必須項目)                                                                                      |
| 測定点        | 監視する測定グループ/測定点。測定点グ<br>ループ/測定点のチェックボックスにチェ<br>ックを入れます。                                                  |
| アラーム限界値1&2 | 複数の期間それぞれに別の限界値を設定で<br>きます。                                                                             |
| 下限、上限      | 監視対象となる値                                                                                                |
| アラーム遅延     | アラームが発動するまでの、限界値違反の<br>最低経過時間。測定(測定サイクル)の時<br>間間隔は、必ずアラーム遅延より少なくし<br>てください(例:測定サイクル=5分、ア<br>ラーム遅延=15分)。 |

| 設定         | 説明                                                                                                    |
|------------|----------------------------------------------------------------------------------------------------|
| 時間の管理      | アラーム限界値1と2それぞれのアラーム<br>期間、もしくはアラーム限界値無しの設定<br>ができます。表の時間をダブルクリックす<br>るか、希望の期間をマウスでドラッグする<br>と、アラーム限界値1と2を指定できま<br>す。何も操作していない表の時間は、アラ<br>ームが作動しません。アラームの期間を指<br>定しないと、アラーム限界値はその日の<br>24時間有効になります。<br>アラームの期間を指定した場合は、その時<br>間だけ限界値のアラームがオンになりま<br>す。 |
| チャンネルのアラーム | 不具合のあるセンサーをお知らせします。                                                                                                    |
| E メール受信者   | アラームを通知する送信先のアドレス。受<br>信者のチェックボックスにチェックを入れ<br>るか、その他の受信者名とEメールアド<br>レスを入力して [+ 追加] ボタンをクリック<br>します。                                                                                                    |
| SMS 受信者    | アラームを通知する送信先のアドレス。受<br>信者のチェックボックスにチェックを入れ<br>るか、その他の受信者名と携帯電話番号を<br>入力して [+ 追加] ボタンをクリックしま<br>す。                                                                                                    |
| 保存         | 設定が保存されます。                                                                                                    |
| 消去         | アラーム設定が削除されます。                                                                                                    |

# 4.8 システムに関する警告

# 4.8.1 システムに関する警告の作成と表示

1 - [+ 新規のシステム警告] ボタンをクリックします。

▶ システム警告が新規に作成されます。

既に存在するシステムに関する警告の設定は、ボタンの下に表示され ます。

1 - システム警告名をクリックします。

▶ | 既存の設定が表示されます。

i

# 4.8.2 表示したシステムに関する警告の選択と編集

選択・編集可能な設定は以下のとおりです。

| 設定            | 説明                    |
|---------------|-----------------------|
| タイトル          | システム警告の名称 (入力必須項目)    |
| バッテリー残量少      | 無線データロガーのバッテリー切れを監視   |
|               | します。                  |
| 電源供給中断        | 無線データロガーの外部電源の中断を監視   |
|               | します。                  |
| 無線データロガーの応答なし | 無線データロガーのデータ送信エラーを監   |
|               | 視します。[アクティベート] ボタンを押し |
|               | て、スクロールバーで監視サイクルを設定   |
|               | します。設定時間は必ず無線データロガー   |
|               | の通信サイクルより長くしてください。    |
| 無線データロガー      | 監視する無線データロガー。無線データロ   |
|               | ガーのチェックボックスをクリックして指   |
|               | 定します。                 |

| 設定       | 説明                                                                                                  |
|----------|----------------------------------------------------------------------------------------------------|
| E メール受信者 | アラームを通知する送信先のアドレス。受<br>信者のチェックボックスにチェックを入れ<br>るか、その他の受信者名とEメールアド<br>レスを入力して [+ 追加] ボタンをクリック<br>します。 |
| SMS 受信者  | アラームを通知する送信先のアドレス。受<br>信者のチェックボックスにチェックを入れ<br>るか、その他の受信者名と携帯電話番号を<br>入力して [+ 追加] ボタンをクリックしま<br>す。   |
| 保存       | 設定が保存されます。                                                                                          |
| 消去       | アラーム設定が削除されます。                                                                                      |

# 4.9 設定

### 4.9.1 標準ユーザー

基本的に、システムには2種類のユーザーが割り当てられます。

- アカウント所有者 (名前の変更可)。 ユーザーの役割:管理者 (役割の変更は できません)
- Testo サポート (名前の変更可)。 ユーザーの役割: Testo ユーザーサポート (役割の変更はできません)

## 4.9.2 ユーザーの新規追加と編集

その他のユーザーにさまざまな役割を割り当てたり、編集することが可能で す。

1 - [新規ユーザーを追加] ボタンをクリックして、ユーザーを新たに追加 します。 ▶ 既存のユーザーはリストに表示されます。
 2 - ユーザーの設定を表示するには、ユーザー名をクリックします。
 3 - 設定内容を変更するには、[編集] ボタンをクリックします。

| 選択・ | 編集 | 可能な | :設定は以 | 下の | とお | IJ | です | 0 |
|-----|----|-----|-------|----|----|----|----|---|
|-----|----|-----|-------|----|----|----|----|---|

| 設定                | 説明                   |
|-------------------|----------------------|
| タイトル              | ユーザーの名前。             |
| 名                 | ユーザーの下の名前 (入力必須項目)。  |
| ミドルネーム            | ユーザーのミドルネーム。         |
| 姓                 | ユーザーの名字 (入力必須項目)。    |
| パスワードおよびパスワードの再入力 | ユーザーパスワード。ユーザーパスワ    |
|                   | ードは、ユーザー本人が後から変更す    |
|                   | ることができます。            |
| ユーザーの役割           | システムにおけるユーザーの権限を指    |
|                   | 定します。                |
| Eメールアドレス&ログイン     | ユーザーの E メールアドレス。E メー |
|                   | ルアドレスがログイン名になります。    |
|                   | このEメールアドレスはシステムか     |
|                   | らのメッセージ (アラーム、システム   |
|                   | に関する警告)に使用されます。      |
| Eメールアドレス&ログインの変更  | アカウント所有者が、ユーザーアカウ    |
|                   | ントを変更したい時にのみ使用する項    |
|                   | 目です。新しいEメールアドレスを     |
|                   | 入力してください。他のEメールア     |
|                   | ドレスが入力されると、ログイン名も    |
|                   | 変更されます。              |
| 携带電話番号            | ユーザーの電話番号。この番号は、シ    |
|                   | ステムからのメッセージ (アラームと   |
|                   | システムに関する警告) 送信に使用さ   |
|                   | れます。                 |

| 設定       | 説明                |
|----------|-------------------|
| 有効期限開始日: | ユーザーとして有効になる最初の日  |
|          | 付。                |
| 有効期限終了日  | ユーザーとして有効期間を終える日  |
|          | 付。                |
| 詳細       | ユーザーに関する情報を入力するため |
|          | のテキストフィールド。       |
| 保存       | 設定を保存します。         |

# 4.9.3 ユーザーの役割

使用可能なユーザーの役割に関する説明を表示します。

1 - 詳しい内容を見たい時は、 各ユーザーの役割をクリックしてください。

ユーザーは、割り当てられた役割ごとに異なる権利を与えられています。

| 権限                  | 管理者 | アナリス<br>ト | 監査人 | オペレー<br>タ |
|---------------------|-----|-----------|-----|-----------|
| 割り当てられたユーザーの<br>表示  | х   | Х         | Х   | Х         |
| ユーザーの割り当て、編<br>集、削除 | X   | -         | -   | -         |
| アカウント ID の表示        | Х   | -         | -   | Х         |
| 無線データロガーのログイ<br>ン   | Х   | -         | -   | Х         |
| 無線データロガーの設定と<br>無効化 | Х   | -         | -   | Х         |
| エリアの割り当て、編集、<br>削除  | Х   | -         | -   | Х         |

| 権限                                    | 管理者 | アナリス<br>ト | 監査人 | オペレー<br>タ |
|---------------------------------------|-----|-----------|-----|-----------|
| アラーム設定とシステム警<br>告の表示、割り当て、編           | Х   | -         | -   | x         |
| 集、削除                                  |     |           |     |           |
| 測定値の読み取りと分析                           | Х   | Х         | Х   | Х         |
| アラームとシステム警告の<br>詳細表示 <b>(=</b> 既読マークが | х   | х         | х   | х         |
| 付きます)                                 |     |           |     |           |
| 自動エリアの作成                              | Х   | -         | -   | Х         |

X=可/-=不可

### 4.9.4 ユーザー管理

ユーザー管理でユーザーアカウントに関する情報、ならびに設定項目を見るこ とができます。

1 - **ユーザー**をクリックすると、ユーザーメニューが開きます。

#### 4.9.4.1 ユーザー設定

以下の設定はユーザーがカスタマイズできます。

| 設定  | 説明             |
|-----|----------------|
| 言語  | 操作画面の言語        |
| 時間帯 | 日付および時刻のタイムゾーン |
| 単位  | 測定単位           |
| 保存  | 設定を保存します       |

#### 4.9.4.2 アカウント情報

ご使用の testo 160 アカウントに関する情報を表示します。

#### 4.9.4.3 パスワードの変更

1 - 両方のフィールド(「新たなパスワード」と「確認のための再入力」) に、パスワードを入力します。

2 - [保存] ボタンをクリックすると、新しいパスワードが保存されます。

#### 4.9.4.4 ログオフ

1 - [ログオフ] ボタンでログオフします。

#### 4.9.5 アカウント ID

アカウント ID は、Testo クラウドで使用する個別のユーザーアカウントです。 データを正しいユーザーアカウントに送信するためにも、このアカウント ID は 無線データロガーの設定に欠かせません。

### 4.9.6 測定点グループの作成と編集

測定点はグループに分けて管理できます。測定点グループ (ルーム 1、ルーム 2・・・等) で区分けすると、複数の測定点を管理しやすくなります。

上位区分として、測定点グループにエリア (1 階、2 階・・・等) での割り振り ができます。

- 1 [+ 測定点グループの新規設定] ボタンをクリックし、新たな測定点グ ループを作成します。
- ▶ 既存の測定点グループはリストに表示されます。

| 設定   | 説明                   |
|------|----------------------|
| タイトル | 測定点グループの名称 (入力必須項目)。 |
| 説明   | 測定点グループの内容           |
| エリア  | 測定点グループに割り当てるエリア。    |

選択・編集可能な設定は以下のとおりです。

| 設定  | 説明                           |
|-----|------------------------------|
| 測定点 | 使用可能な測定点とグループに割り当てら          |
|     | れている測定点を表示します。測定点をグ          |
|     | ループに入れるには、 <b>矢印</b> をクリックしま |
|     | す。測定点をグループから外すには、 <b>十字</b>  |
|     | をクリックします。                    |
| 保存  | 設定を保存します。                    |
| 消去  | 設定を削除します。                    |

### 4.9.7 エリア

測定点グループをエリアで管理できます。エリア (1 階、2 階・・・など) で測 定点グループを区分すると、いくつも存在する測定点グループを管理しやすく なります。

#### 4.9.7.1 エリアの作成と編集

- 1 [グループの新規作成] ボタンをクリックし、新たな測定点グループを 作成します。
- 既存のエリアはリストに表示されます。
- 2-[アクション]>[編集] ボタンを押します。
- ▶ 設定が表示され、編集できるようになります。
- 選択・編集可能な設定は以下のとおりです。

| 設定  | 説明                |
|-----|-------------------|
| 表示名 | エリアの名前 (入力必須項目)。  |
| 説明  | エリアの内容。           |
| エリア | 測定点グループに割り当てるエリア。 |
| 保存  | 設定を保存します。         |
| 消去  | 設定を削除します。         |

#### 4.9.7.2 エリアの消去

1 - [アクション] ボタンをクリックします。

2 - エリアを消去するには、[消去] ボタンをクリックしてください。

### 4.9.8 無線データロガー

ログイン中のすべての無線データロガーに関する主な情報を表示します。

- 1 詳しい内容を見るには、[詳細] ボタンをクリックします。
- 2 無線データロガーのオン/オフの切り替えは、[無効にする] または [有 効にする] ボタンをクリックします。

ロガーを無効にすると、測定とアラーム機能が停止します。クラウド へのログイン状態は継続します。

#### 無線データロガーの設定

1 - 設定内容を変更するには、[設定] ボタンをクリックしてください。

選択・編集可能な設定は以下のとおりです。

| 設定          | 説明                 |
|-------------|--------------------|
| 無線データロガー名   | 無線データロガーの名前 (入力必須項 |
|             | 目)。工場出荷時の状態:"モデル_シ |
|             | リアル番号"             |
| 説明          | 無線データロガーの内容。       |
| バッテリーの種類を選択 | 使用するバッテリーの種類を設定しま  |
|             | す。バッテリー残量を正確に表示する  |
|             | ためにも、バッテリーの種類は正しく  |
|             | 設定してください。          |
| ディスプレイ      | 無線データロガーの画面のオン/オ   |
|             | フ。(該当する場合)         |

| 設定               | 説明                   |
|------------------|----------------------|
| 測定点の名前           | 測定点の名称設定。            |
| 測定サイクル           | 測定値を算出する時間の周期。スクロ    |
|                  | ールバーで測定サイクルを指定してく    |
|                  | ださい。                 |
| 日中の通信サイクルと省エネモード | Testo クラウドに送信する測定値の時 |
|                  | 間周期。日中の通信サイクル開始時間    |
|                  | と、省エネモードの開始時間を選択し    |
|                  | ます。スクロールバーで通信サイクル    |
|                  | を指定してください。           |
| 単位の選択            | 測定値を表示する単位。          |
| 保存               | 設定を保存します。            |
| 無効にする/有効にする      | 測定チャンネルまたは無線データロガ    |
|                  | ーのオン/オフ切り替え。         |
| 削除               | 無線データロガーをシステムからログ    |
|                  | オフします。               |

# 4.9.9 ファームウェアアップデート

無線データロガーに使用できるファームウェアアップデートが、一覧表示され ます。ファームウェアアップデートは、無線でデータロガーにインストールで きます。

・手動で実行するアップデートは、[有効にする] ボタンをクリックする
 とファームウェアのアップデートがインストールされます。それ以外の場合は自動的にボタンが作動します。

# 4.10 タスクバー

### 4.10.1 セットアップウィザードの起動

無線データロガーのログイン時には、セットアップウィザードが役に立ちま す。

1 - ピ をクリックして、セットアップウィザードを起動します。

セットアップウィザードがメニュー操作をナビゲートします。

### 4.10.2 オンラインヘルプを開く

製品の使い方で不明な点がある時は、オンラインヘルプ (本書) を活用できま す。

1 - オンラインヘルプを開くには、**疑問符アイコン** をクリックします。

### 4.10.3 システムレポートを開く

システムレポートには、製品に関する重要なお知らせが記載されています。

1 - システムレポートを開くには、**レターアイコン**をクリックします。

▶ 未読のシステムレポートの数はシンボルでお知らせします。

- すべてのシステムレポートに関する概要を表示します。
- ▶ 未読のシステムレポートは太字で表示されます。
- 2 詳しい内容を見たい時は、システムレポートのタイトルをクリック してください。
- 詳細表示を開くとシステムレポートに「既読」マークが付き、レポー
   トカウンターの数が減ります。

# 4.11 システム情報とステータス情報

確認済みのアラーム (緑のチェック):アラームはありません。

未確認のアラーム (ベルのアイコン):アラームあり。未読のアラーム数が表示 されます

1 - **緑のチェックマーク**かベルのアイコンを押すと、アラーム一覧が開き ます。

# 5 FAQ

 無線データロガーと PC をつなぐ USB ケーブルは、市販のものでも使用可 能ですか?

安定したデータ送信を行うためにも、無線データロガーに付属の USB ケーブルをお使いいただくことをお勧めします。ロングタイプの USB ケーブル は電源専用です。

 WPA2 エンタープライズ暗号化方式を採用したネットワークと無線データ ロガーの接続は可能ですか?

testo 160 データロガーは、以下の WPA2 エンタープライズ暗号化方式に対応しています。

WPA2 エンタープライズ:EAP-TLS、EAP-TTLS-TLS、EAP-TTLS-MSCHAPv2、EAP-TTLS-PSK、EAP-PEAP0-TLS、EAP-PEAP0-

MSCHAPv2、EAP-PEAP0-PSK、EAP-PEAP1-TLS、EAP-PEAP1-

MSCHAPv2、EAP-PEAP1-PSK、WPA パーソナル、WPA2 (AES)、WPA (TKIP)、WEP

WPA2 エンタープライズネットワークにロガーをつなげる場合は、以下の 作業を行ってください。

**1.**ロガーに入っている PDF ファイルを開き、プログラム選択を行って使用 に適した XML ファイルを作成します。

2.御社の WPA2 エンタープライズ認証と作成した XML ファイルを、USB 接 続でロガーの外部メモリにドラッグ&ドロップします。

3.無線データロガーの設定は、必ず USB のプラグを完全に抜いてから行ってください。

XML 構成ファイルが無線データロガーで送れません。

**OS**によっては、構成ファイルの名前を変更するとデータ送信に不具合が生じることがあります。デフォルトのファイル名を使用してください。

高温 (30 ℃ 以上)・多湿 (80% RH) の場所に、湿度センサーを長時間放置してしまいました。

センサーが回復するまで、かなりの時間を要します。少しでも早く回復させたい場合は、高温 (30 °C 以上) かつ乾燥 (20% RH) した風通しの良い場所に 12 時間以上置いてください。 無線データロガーのアクセスが中断した場合の対処法を教えてください。

 1.無線データロガーの操作ボタンを押して、無線 LAN 接続のサーチを手動で開始してください。
 2.無線データロガーまたはアクセスポイント (無線 LAN ルータ)の向きや位置を変えてみてください。
 スマートフォン、タブレット、PC のウェブブラウザを使って、エラーコードを確認することが可能です。プローブのボタンを3秒間押し、ブラウザ

のアドレスバーに IP アドレス 192.168.1.1 を入力します。

1 以降のエラーコードが、testo 160 IAQ のディスプレイにのみ表示され ます。

 無線データロガー (160 IAQ) にエラーコード E03、E04、E05、E09 が表示 された時の対処法を教えてください。

これらは無線データロガーにエラーが発生した時に現れるエラーコードで す。エラーは無線データロガーのファームウェアが自動で修正します。数秒 でエラーコードが消えたら、特に対処は必要ありません。

 無線データロガー (160 IAQ) にエラーコード E12 が表示された時の対処法 を教えてください。

構成ファイル WifiConfig.xml にエラーが発生しています。クイックスタート ガイドで構成ファイルを作成しなおし、無線データロガーに保存してください。

 無線データロガー (160 IAQ) にエラーコード E23 が表示された時の対処法 を教えてください。

このエラーコードの原因は、多くの場合がバッテリー不足によるものです。 新しいバッテリーを無線データロガーにセットしてください。

それでも不具合が解消しない時は:無線データロガーを工場出荷時の状態に リセットしてください。操作ボタンを 20 秒以上長押しすると、画面が消え ます。

それでもまだエラーコードが表示される場合は、ハードウェアの故障が考え られます。当社カスタマーサービスまでご連絡ください。

 無線データロガー (160 IAQ) にエラーコード E26 が表示された時の対処法 を教えてください。

53

1.アクセスポイント (無線 LAN ルータ) がインターネットに接続されていま せん。アクセスポイントのインターネット接続をもう一度確認してくださ い。

2.ネットワークインフラ内のルーティングが機能していません。端末装置の ログインがアクセスポイントに集中していないか、確認してください。

 無線データロガー (160 IAQ) にエラーコード E32 が表示された時の対処法 を教えてください。

無線データロガーに IP アドレスが割り当てられていないために生じるエラ ーです。このエラーコードには 2 つの原因が考えられます。

 ネットワークのパスワードに誤りがあります。無線 LAN ネットワークの パスワードを確認してください。クイックスタートガイドで正しいパスワー ドの構成ファイルを作成しなおし、無線データロガーに保存してください。
 アクセスポイント (無線 LAN ルータ)に MAC アドレスフィルタが設定さ れているか、新たなデバイスの統合を許可していないために起きるエラーで す。アクセスポイントの設定をもう一度確認してください。

# 無線データロガー (160 IAQ) にエラーコード E35 が表示された時の対処法 を教えてください。

無線データロガーの Ping テストで、アクセスポイント (無線 LAN ルータ) からの応答が得られなかった時に現れるエラーコードです。デフォルトゲー トウェイへの Ping に応答できているかどうか、ルータの設定を確認してく ださい。

#### 無線データロガーにエラーコード E36 が表示された時の対処法を教えてく ださい。

DNS が使用不可能な状態に陥っています。無線 LAN ネットワークの運営者 に連絡してください。

 無線データロガーにエラーコード E41 が表示された時の対処法を教えてく ださい。

無線データロガーの現在時刻がタイムサーバー (pool.ntp.org) と同期してい ないために現れるエラーメッセージです。

1.アクセスポイント (無線 LAN ルータ) がインターネットに接続されていま せん。アクセスポイントのインターネット接続をもう一度確認してくださ い。

2.アクセスポイント (無線 LAN ルータ) の NTP ポート (123/UDP) が開放さ れていません。NTP ポート (123/UDP) が開いているか確認してください。

#### 無線データロガー (160 IAQ) にエラーコード E51 が表示された時の対処法 を教えてください。

無線データロガーと Testo クラウドとの接続が確立されていません。 1.これまで問題の無かった無線データロガーと Testo クラウドとの接続が、 突然途切れた場合:Testo クラウドのサーバーが、一時的にアクセス不可能 になっています。通常サーバーはモニタリングされ、数時間以内に復旧しま す。

 2.無線データロガーと Testo クラウドの接続が長時間にわたって確立しない場合:アクセスポイント (無線 LAN ルータ)の TCP ポート (1883 または 8883)が開放されていません。TCP ポート (1883 または 8883)が双方向で開いているか確認してください。

#### 無線データロガーにエラーコード E52 が表示された時の対処法を教えてく ださい。

その無線データロガーが別のアカウントで登録されているため、クラウドへ の登録ができなくなっています。まず、現在有効なアカウントで無線データ ロガーのログインを行ってください。

#### 無線データロガー (160 IAQ) にエラーコード E63 が表示された時の対処法 を教えてください。

無線データロガーから Testo クラウドにデータの送信ができません。
 1.送信中にインターネットの接続が切れた:アクセスポイント (無線 LAN ルータ)の接続状態が安定しているかどうか確認してください。アクセスポイントのインターネット接続をもう一度確認してください。データは次回の通信サイクルで送信されます。その他の方法:無線データロガーの操作ボタンでデータ送信を手動実行してください。

2.Testo クラウドのサーバがデータ保存のクエリ処理に失敗した:通常サー バーはモニタリングされ、数時間以内に復旧します。

#### 無線データロガーにエラーコード E69 が表示された時の対処法を教えてく ださい。

1.構成ファイルに入っているアカウント ID が失われているか、無効になっています。構成ファイルを作成しなおし、無線データロガーに保存してください。

2.外付式プローブを無線データロガー testo 160 E に差し込まないまま、ク ラウドにログインしようとしています。ログイン前に、作業に合った外付式 プローブを装着してください。

 無線データロガー (160 IAQ) にエラーコード E75 が表示された時の対処法 を教えてください。

無線データロガーのファームウェアアップデートに失敗しました。
送信中にインターネット接続が中断したか、何らかの理由で無線データロガーが受信できませんでした。アクセスポイント(無線 LAN ルータ)の接続状態が安定しているかどうか確認してください。アクセスポイントのインターネット接続をもう一度確認してください。データは次回の通信サイクルで送信されます。その他の方法:無線データロガーの操作ボタンでデータ送信を手動実行してください。

- 無線データロガー (160 IAQ) に Err AccountID というメッセージが表示された時の対処法を教えてください。
   構成ファイルに入っているアカウント ID に誤りがあります。
   クイックスタートガイドで構成ファイルを作成しなおし、無線データロガーに保存してください。
- 無線データロガー (160 IAQ) に no AccountID というメッセージが表示され た時の対処法を教えてください。
   構成ファイルにアカウント ID がありません。
   クイックスタートガイドで構成ファイルを作成しなおし、無線データロガーに保存してください。
- 無線データロガーに no License というメッセージが表示された時の対処法 を教えてください。

ログイン可能な無線データロガーの台数を超過しているか、ご使用の testo 160 ライセンスの有効期限が切れているため、ログインができません。 使用中の他の無線データロガーをログオフしてから目的のデバイスでログイ ンするか、 testo 160 ライセンスを更新してください。

# 無線データロガー (160 IAQ) に not Active というメッセージが表示された 時の対処法を教えてください。

無線データロガーが無効になっています。ロガーが保存と送信を行ったため、**Testo** クラウドに測定データがありません。

もう一度測定データの保存と送信を行うには、無線データロガーを起動して ください (設定 --> 無線データロガー)。

# 6 クラウドライセンス

#### ライセンスの取得

先頭のライセンス表示をクリックすると、ライセンスショップの画面が開きま す。ここでライセンスの拡張を選択し、取得してください。

もしくは

無効になっている測定機能 "アップグレード" の隣にあるアイコンをクリックし ます。ライセンスショップの画面が開き、ライセンスを取得することができま す。

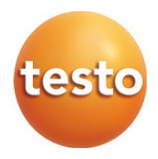

#### Testo SE & Co. KGaA

Celsiusstr. 2 79822 Titisee-Neustadt Germany Tel.: +49 7653 681-0 E-Mail: info@testo.de www.testo.com

0970 1601 ja 10 – 07.2025